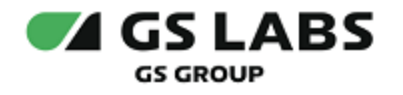

# DRE Advertising Management Server

# Руководство пользователя

| Индекс             | AMS-UG         |
|--------------------|----------------|
| Конфиденциальность | Публичный - L0 |
| Ревизия            | 1.0            |
| Статус             | Согласован     |

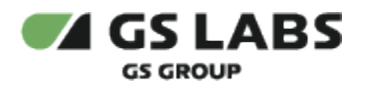

# Содержание

| 2. Требования к программному обеспечению       4         3. Работа с баннерами       5         3.1. Добавление баннера-картинки       5         3.2. Добавление видеобаннера       6         3.3. Редактирование и удаление баннеров       8         3.3.1. Отредактировать баннер       8         3.3.2. Удалить баннер       9         4. Работа с расписанием       10         4.1. Добавление баннера в расписание       10         4.1. Добавление для платформ нового парка       10         4.1. Добавление для платформ нового парка       10         4.1. Добавление для платформ старого парка       11         4.2. Импорт расписания       12         4.3. Очистка расписания       13         4.3.1. Очистка расписания       13         4.3.2. Удаление баннера из расписания       13         4.3. Очистка расписания       13         4.3. Очистка расписания       13         4.3. Очистка расписания       13         4.3. Импорт расписания       13         4.3. Импорт расписания       15         5.1. Справочник "Регионы"       15         5.1.1. Добавление       15         5.1.2. Редактирование и удаление       15         5.2.1. Добавление       15                                     | 1. Аннотация                                             | 3  |
|----------------------------------------------------------------------------------------------------|----------------------------------------------------------|----|
| 3. Работа с баннерачкартинки       5         3.1. Добавление баннера-картинки       5         3.2. Добавление видеобаннера       6         3.3. Редактирование и удаление баннеров       8         3.3.1. Отредактировать баннер       8         3.3.2. Удалить баннер       9         4. Работа с расписанием       10         4.1.1. Добавление для платформ нового парка       10         4.1.2. Добавление для платформ нового парка       10         4.1.2. Добавление для платформ нового парка       10         4.1.2. Добавление для платформ старого парка       10         4.1.2. Добавление для платформ нового парка       11         4.2. Импорт расписания       12         4.3. Очистка расписания       13         4.3.1. Очистка расписания       13         4.3.2. Удаление баннера из расписания       13         4.3.3. Импорт расписания       13         4.3.3. Импорт расписания       14         5. Работа со справочниками       15         5.1. Справочник "Регионы"       15         5.1.2. Редактирование и удаление       15         5.2.1. Добавление       15         5.2.2. Редактирование и удаление       15         5.2.1. Добавление       15         5.2.2. Редактирование и удал | 2. Требования к программному обеспечению                 | 4  |
| 3.1. Добавление баннера-картинки       5         3.2. Добавление видеобаннера       6         3.3. Редактирование и удаление баннеров       8         3.3.1. Отредактировать баннер       8         3.3.2. Удалить баннер       8         3.3.2. Удалить баннер       9         4. Работа с расписанием       10         4.1.1. Добавление баннера в расписание       10         4.1.2. Добавление для платформ нового парка       10         4.1.2. Добавление для платформ старого парка       10         4.1.2. Добавление для платформ старого парка       10         4.3.1. Очистка расписания       12         4.3. Очистка расписания       13         4.3.1. Очистка расписания       13         4.3.2. Удаление баннера из расписания       13         4.3.3. Импорт расписания       13         4.3.3. Импорт расписания       14         5.1. Справочник "Регионы"       15         5.1.1. Добавление       15         5.1.2. Редактирование и удаление       15         5.1.2. Редактирование и удаление       15         5.2.2. Редактирование и удаление       15         5.2.1. Добавление       15         5.2.2. Редактирование и удаление       15         5.3.1. Добавление       16                | 3. Работа с баннерами                                    | 5  |
| 3.2. Добавление видеобаннера       6         3.3. Редактирование и удаление баннеров       8         3.3.1. Отредактировать баннер       8         3.3.2. Удалить баннер       9         4. Работа с расписание       10         4.1. Добавление для платформ нового парка       10         4.1.2. Добавление для платформ нового парка       10         4.1.2. Добавление для платформ кового парка       10         4.1.2. Добавление для платформ старого парка       11         4.2. Импорт расписания       12         4.3. Очистка расписания и удаление баннера из расписания       13         4.3.1. Очистка расписания       13         4.3.2. Удаление баннера из расписания       13         4.3.3. Импорт расписания       13         4.3.4. Очистка расписания       13         4.3.2. Удаление баннера из расписания       13         4.3.3. Импорт расписания       14         5. Работа со справочник "Регионы"       15         5.1. Справочник "Каналы"       15         5.1. Справочник "Каналы"       15         5.2. Справочник "Каналы"       15         5.2.1. Добавление       15         5.2.2. Редактирование и удаление       15         5.3.1. Добавление       16         5.3.2. Редактир | 3.1. Добавление баннера-картинки                         | 5  |
| 3.3. Редактирование и удаление баннеров       8         3.3.1. Отредактировать баннер       8         3.3.2. Удалить баннер       9         4. Работа с расписанием       10         4.1. Добавление баннера в расписание       10         4.1. Добавление для платформ нового парка       10         4.1.2. Добавление для платформ нового парка       10         4.1.2. Добавление для платформ старого парка       10         4.1.2. Добавление для платформ старого парка       11         4.2. Импорт расписания       12         4.3. Очистка расписания       13         4.3.1. Очистка расписания       13         4.3.2. Удаление баннера из расписания       13         4.3.3. Импорт расписания       13         4.3.3. Импорт расписания       13         4.3.3. Импорт расписания       14         5. Работа со справочниками       15         5.1. Справочник "Регионы"       15         5.1.2. Редактирование и удаление       15         5.1.2. Редактирование и удаление       15         5.2.2. Справочник "Каналы"       15         5.2.2. Редактирование и удаление       15         5.2.2. Редактирование и удаление       16         5.3. Справочник "Группа каналов".       16         5.3.1. Д | 3.2. Добавление видеобаннера                             | 6  |
| 3.3.1. Отредактировать баннер       8         3.3.2. Удалить баннер       9         4. Работа с расписанием       10         4.1. Добавление баннера в расписание       10         4.1.1. Добавление для платформ нового парка       10         4.1.2. Добавление для платформ старого парка       10         4.1.2. Добавление для платформ старого парка       10         4.1.2. Добавление для платформ старого парка       11         4.2. Импорт расписания       12         4.3. Очистка расписания и удаление баннера из расписания       13         4.3.1. Очистка расписания       13         4.3.2. Удаление баннера из расписания       13         4.3.3. Импорт расписания       13         4.3.3. Импорт расписания       13         4.3.3. Импорт расписания       14         5. Работа со справочниками       15         5.1. Справочник "Регионы"       15         5.1.2. Редактирование и удаление       15         5.2.2. Справочник "Каналы"       15         5.2.2. Редактирование и удаление       15         5.3. Справочник "Группа каналов"       16         5.3. Добавление       17         5.3.2. Редактирование и удаление       17         5.3.2. Редактирование и удаление       17      | 3.3. Редактирование и удаление баннеров                  | 8  |
| 3.3.2. Удалить баннер       9         4. Работа с расписанием       10         4.1. Добавление баннера в расписание       10         4.1.1. Добавление для платформ нового парка       10         4.1.2. Добавление для платформ старого парка       10         4.1.2. Добавление для платформ старого парка       11         4.2. Импорт расписания       12         4.3. Очистка расписания       12         4.3. Очистка расписания       13         4.3.1. Очистка расписания       13         4.3.2. Удаление баннера из расписания       13         4.3.3. Импорт расписания       13         4.3.4.3. Удаление баннера из расписания       13         4.3.2. Удаление баннера из расписания       13         4.3.3. Импорт расписания       13         4.3.4.3. Импорт расписания       13         4.3.5. Справочник "Регионы"       15         5.1. Справочник "Каналы"       15         5.2. Справочник "Каналы"       15         5.2.1. Добавление       15         5.2.2. Редактирование и удаление       15         5.3.1. Добавление       15         5.3.2. Редактирование и удаление       15         5.3.1. Добавление       16         5.3.1. Добавление       17                                     | 3.3.1. Отредактировать баннер                            | 8  |
| 4. Работа с расписанием       10         4.1. Добавление баннера в расписание       10         4.1.1. Добавление для платформ нового парка       10         4.1.2. Добавление для платформ старого парка       10         4.2. Импорт расписания       12         4.3. Очистка расписания и удаление баннера из расписания       13         4.3.1. Очистка расписания       13         4.3.2. Удаление баннера из расписания       13         4.3.3. Импорт расписания       13         4.3.3. Импорт расписания       13         4.3.3. Импорт расписания       13         5.1. Справочник "Регионы"       15         5.1.1. Добавление       15         5.1.2. Редактирование и удаление       15         5.2. Справочник "Каналы"       15         5.2.1. Добавление       15         5.2.2. Редактирование и удаление       15         5.2.1. Добавление       15         5.2.2. Редактирование и удаление       16         5.3. Справочник "Группа каналов"       16         5.3.1. Добавление       17         5.3.2. Редактирование и удаление       18                                                                                                    | 3.3.2. Удалить баннер                                    | 9  |
| 4.1. Добавление баннера в расписание       10         4.1.1. Добавление для платформ нового парка       10         4.1.2. Добавление для платформ старого парка       11         4.2. Импорт расписания       12         4.3. Очистка расписания       12         4.3. Очистка расписания       13         4.3.1. Очистка расписания       13         4.3.2. Удаление баннера из расписания       13         4.3.3. Импорт расписания       13         4.3.3. Импорт расписания       13         4.3.3. Импорт расписания       14         5. Работа со справочниками       15         5.1. Справочник "Регионы"       15         5.1.1. Добавление       15         5.2. Справочник "Каналы"       15         5.2. Справочник "Каналы"       15         5.2.1. Добавление       15         5.2.2. Редактирование и удаление       15         5.2.1. Добавление       15         5.2.2. Редактирование и удаление       16         5.3. Справочник "Группа каналов"       16         5.3.1. Добавление       17         5.3.2. Редактирование и удаление       18                                                                                                    | 4. Работа с расписанием                                  | 10 |
| 4.1.1. Добавление для платформ нового парка       10         4.1.2. Добавление для платформ старого парка       11         4.2. Импорт расписания       12         4.3. Очистка расписания и удаление баннера из расписания       13         4.3.1. Очистка расписания       13         4.3.2. Удаление баннера из расписания       13         4.3.3. Импорт расписания       13         4.3.4.3. Импорт расписания       14         5. Работа со справочниками       15         5.1. Справочник "Регионы"       15         5.1.1. Добавление       15         5.1.2. Редактирование и удаление       15         5.2. Справочник "Каналы"       15         5.2.1. Добавление       15         5.2.2. Редактирование и удаление       15         5.3. Справочник "Группа каналов"       16         5.3.1. Добавление       17         5.3.2. Редактирование и удаление       16         5.3.1. Добавление       17         5.3.2. Редактирование и удаление       17         5.3.1. Добавление       16         5.3.2. Редактирование и удаление       16                                                                                                    | 4.1. Добавление баннера в расписание                     | 10 |
| 4.1.2. Добавление для платформ старого парка       11         4.2. Импорт расписания       12         4.3. Очистка расписания и удаление баннера из расписания       13         4.3.1. Очистка расписания       13         4.3.2. Удаление баннера из расписания       13         4.3.3. Импорт расписания       13         4.3.4.1. Очистка расписания       13         4.3.2. Удаление баннера из расписания       13         4.3.3. Импорт расписания       13         4.3.4.1. Очистка расписания       13         4.3.2. Удаление баннера из расписания       13         4.3.3. Импорт расписания       14         5. Работа со справочниками       15         5.1. Справочник "Регионы"       15         5.1.1. Добавление       15         5.2. Справочник "Каналы"       15         5.2.1. Добавление       15         5.2.2. Редактирование и удаление       16         5.3. Справочник "Группа каналов"       16         5.3.1. Добавление       17         5.3.2. Редактирование и удаление       17         5.3.2. Редактирование и удаление       18                                                                                                    | 4.1.1. Добавление для платформ нового парка              | 10 |
| 4.2. Импорт расписания       12         4.3. Очистка расписания и удаление баннера из расписания       13         4.3.1. Очистка расписания       13         4.3.2. Удаление баннера из расписания       13         4.3.3. Импорт расписания       13         4.3.3. Импорт расписания       13         5. Работа со справочниками       15         5.1. Справочник "Регионы"       15         5.1.1. Добавление       15         5.2. Справочник "Каналы"       15         5.2.1. Добавление       15         5.2.2. Редактирование и удаление       15         5.2.2. Редактирование и удаление       15         5.3. Справочник "Группа каналов"       16         5.3.1. Добавление       17         5.3.2. Редактирование и удаление       17         5.3.2. Редактирование и удаление       16                                                                                                    | 4.1.2. Добавление для платформ старого парка             | 11 |
| 4.3. Очистка расписания и удаление баннера из расписания       13         4.3.1. Очистка расписания       13         4.3.2. Удаление баннера из расписания       13         4.3.3. Импорт расписания       14         5. Работа со справочниками       15         5.1. Справочник "Регионы"       15         5.1.1. Добавление       15         5.1.2. Редактирование и удаление       15         5.2. Справочник "Каналы"       15         5.2. Справочник "Каналы"       15         5.2. Справочник "Каналы"       15         5.2. Справочник "Каналы"       15         5.2. Справочник "Каналы"       16         5.3. Справочник "Группа каналов"       16         5.3.1. Добавление       17         5.3.2. Редактирование и удаление       17         5.3.2. Редактирование и удаление       18                                                                                                    | 4.2. Импорт расписания                                   | 12 |
| 4.3.1. Очистка расписания       13         4.3.2. Удаление баннера из расписания       13         4.3.3. Импорт расписания       14         5. Работа со справочниками       15         5.1. Справочник "Регионы"       15         5.1.1. Добавление       15         5.1.2. Редактирование и удаление       15         5.2. Справочник "Каналы"       15         5.2.1. Добавление       15         5.2.2. Редактирование и удаление       15         5.3. Справочник "Группа каналов"       16         5.3.1. Добавление       17         5.3.2. Редактирование и удаление       16         5.3. Справочник "Группа каналов"       16         5.3.1. Добавление       17         5.3.2. Редактирование и удаление       17         5.3.1. Добавление       17         5.3.2. Редактирование и удаление       17         5.3.2. Редактирование и удаление       18                                                                                                    | 4.3. Очистка расписания и удаление баннера из расписания | 13 |
| 4.3.2. Удаление баннера из расписания       13         4.3.3. Импорт расписания       14         5. Работа со справочниками       15         5.1. Справочник "Регионы"       15         5.1.1. Добавление       15         5.1.2. Редактирование и удаление       15         5.2.1. Добавление       15         5.2.2. Редактирование и удаление       15         5.2.2. Редактирование и удаление       15         5.3.1. Добавление       16         5.3.1. Добавление       16         5.3.1. Добавление       17         5.3.2. Редактирование и удаление       16         5.3.1. Добавление       17         5.3.2. Редактирование и удаление       17         5.3.1. Добавление       17         5.3.2. Редактирование и удаление       18                                                                                                    | 4.3.1. Очистка расписания                                | 13 |
| 4.3.3. Импорт расписания       14         5. Работа со справочниками       15         5.1. Справочник "Регионы"       15         5.1.1. Добавление       15         5.1.2. Редактирование и удаление       15         5.2. Справочник "Каналы"       15         5.2.1. Добавление       15         5.2.2. Редактирование и удаление       15         5.2.2. Редактирование и удаление       16         5.3. Справочник "Группа каналов"       16         5.3.1. Добавление       17         5.3.2. Редактирование и удаление       17                                                                                                    | 4.3.2. Удаление баннера из расписания                    | 13 |
| 5. Работа со справочниками       15         5.1. Справочник "Регионы"       15         5.1.1. Добавление       15         5.1.2. Редактирование и удаление       15         5.2. Справочник "Каналы"       15         5.2.1. Добавление       15         5.2.2. Редактирование и удаление       15         5.2.2. Редактирование и удаление       16         5.3. Справочник "Группа каналов"       16         5.3.1. Добавление       17         5.3.2. Редактирование и удаление       17                                                                                                    | 4.3.3. Импорт расписания                                 | 14 |
| 5.1. Справочник "Регионы"       15         5.1.1. Добавление       15         5.1.2. Редактирование и удаление       15         5.2. Справочник "Каналы"       15         5.2.1. Добавление       15         5.2.2. Редактирование и удаление       16         5.3. Справочник "Группа каналов"       16         5.3.1. Добавление       17         5.3.2. Редактирование и удаление       17                                                                                                    | 5. Работа со справочниками                               | 15 |
| 5.1.1. Добавление       15         5.1.2. Редактирование и удаление       15         5.2. Справочник "Каналы"       15         5.2.1. Добавление       15         5.2.2. Редактирование и удаление       15         5.2.2. Редактирование и удаление       16         5.3. Справочник "Группа каналов"       16         5.3.1. Добавление       17         5.3.2. Редактирование и удаление       17                                                                                                    | 5.1. Справочник "Регионы"                                | 15 |
| 5.1.2. Редактирование и удаление       15         5.2. Справочник "Каналы"       15         5.2.1. Добавление       15         5.2.2. Редактирование и удаление       16         5.3. Справочник "Группа каналов"       16         5.3.1. Добавление       17         5.3.2. Редактирование и удаление       17                                                                                                    | 5.1.1. Добавление                                        | 15 |
| 5.2. Справочник "Каналы"       15         5.2.1. Добавление       15         5.2.2. Редактирование и удаление       16         5.3. Справочник "Группа каналов"       16         5.3.1. Добавление       17         5.3.2. Редактирование и удаление       17                                                                                                    | 5.1.2. Редактирование и удаление                         | 15 |
| 5.2.1. Добавление       15         5.2.2. Редактирование и удаление       16         5.3. Справочник "Группа каналов"       16         5.3.1. Добавление       17         5.3.2. Редактирование и удаление       18                                                                                                    | 5.2. Справочник "Каналы"                                 | 15 |
| 5.2.2. Редактирование и удаление       16         5.3. Справочник "Группа каналов"       16         5.3.1. Добавление       17         5.3.2. Редактирование и удаление       18                                                                                                    | 5.2.1. Добавление                                        | 15 |
| 5.3. Справочник "Группа каналов"       16         5.3.1. Добавление       17         5.3.2. Редактирование и удаление       18                                                                                                    | 5.2.2. Редактирование и удаление                         | 16 |
| 5.3.1. Добавление                                                                                                    | 5.3. Справочник "Группа каналов"                         | 16 |
| 5.3.2. Редактирование и удаление                                                                                                    | 5.3.1. Добавление                                        | 17 |
|                                                                                                    | 5.3.2. Редактирование и удаление                         | 18 |

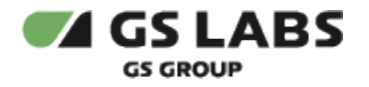

## 1. Аннотация

В документе приведены примеры основных user-кейсов по работе с DRE Advertising Management Server (далее по тексту - AMS) через WEB UI.

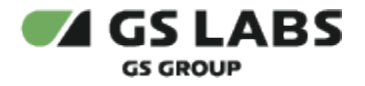

# 2. Требования к программному обеспечению

Для работы с веб-интерфейсом требуется веб-браузер. Интерфейс оптимизирован для работы с браузером Google Chrome. Корректность работы в других браузерах не гарантируется.

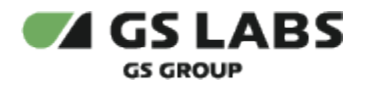

# 3. Работа с баннерами

### 3.1. Добавление баннера-картинки

1. Перейти во вкладку "Баннеры".

| GS LABS Advertising Management Server |                 |        |                              |                          |                     | 🖶 Вый                  | іти ⊸] |
|---------------------------------------|-----------------|--------|------------------------------|--------------------------|---------------------|------------------------|--------|
| Баннеры                               |                 |        |                              |                          | Q Поиск по названию | 📛 🛛 + Добавит          | гь 🗸   |
| ID = Название =                       | Тип рекламы 🛛 🏹 | Формат | Тип баннера 🖓                | Платформа 🖓              | Модель приемника 🖓  | Время отображения, сек | Дата   |
| 131 hub2.jpg                          | Изображение     | 16:9   | Межпрограммный баннер        | libs                     | hub2                | 3                      | 03.1   |
| 130 trava_moroz_makro_13              | Изображение     | 16:9   | Межпрограммный баннер        | VBOX                     | dsn5114             | 3                      | 03.1   |
| 129 derevta_les_sneg_132              | Изображение     | 16:9   | Межпрограммный баннер        | b520                     | -                   | 3                      | 03.1   |
| 128 koala_zhivotnoe_dere              | Изображение     | 16:9   | Межпрограммный баннер        | HD9303/05                | -                   | 3                      | 03.1   |
| 127 gora_sneg_relef_1317              | Изображение     | 16:9   | Баннер при выходе из StandBy | HD9303/05, b520,<br>VBOX | dsn5114             | 3                      | 03.1   |
|                                       |                 |        |                              |                          |                     |                        |        |

- 2. Нажать "+Добавить" "Изображение".
- 3. Заполнить форму.

| Главная Файлы для вещания                         |  |
|---------------------------------------------------|--|
| Файл                                              |  |
|                                                   |  |
|                                                   |  |
| Перетащите или выберите                           |  |
| Файл не должен превышать 1 Мб                     |  |
| Соотношение сторон 5:4 (для формата 4:3) или 16:9 |  |
|                                                   |  |
|                                                   |  |

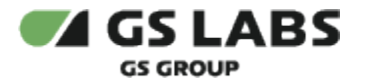

#### 4. Сохранить изменения.

#### \rm Примечание

Допустимые форматы - jpg, bmp или png.

Разрешение изображения должно соответствовать форматам 4:3 (фактическое соотношение сторон для данного формата должно быть 5:4) или 16:9.

Размер <1 Мб.

Максимальное количество символов в названии баннера - 100 ASCII-символов.

| Название             | Поддерживаемый формат |
|----------------------|-----------------------|
| gs8300               | 4:3                   |
| HD9303/05            | 16:9                  |
| b520                 | 16:9                  |
| fhd_ui_stb           | 16:9                  |
| VBOX                 | 16:9                  |
| hd_ui_stb (new lib)  | 16:9                  |
| fhd_ui_stb (new lib) | 16:9                  |

Формат картинки должен соответствовать выбранным платформам:

#### 3.2. Добавление видеобаннера

Перед добавлением видеобаннера, видео необходимо загрузить в AMS через хранилище. Для этого необходимо:

1. Зайти в раздел "Хранилище"

| Хранилище |  |
|-----------|--|
|-----------|--|

| -                     |                 |                         |                     |
|-----------------------|-----------------|-------------------------|---------------------|
| Название              | Ξ Размер, Кбайт | Дата добавления (UTC+3) | Ξ Скачать файл      |
| 27.mp4                | 2246            | 10.04.2025, 14:03:41    |                     |
| ForBiggerEscapes7.mp4 | 2246            | 08.04.2025, 15:59:06    | ځ                   |
| Нет выбранных строк   |                 |                         | 4 из 1 > 25 строк * |

- 2. Нажать "Загрузить файл".
- 3. Выбрать необходимый файл на компьютере Открыть.
- 4. После загрузки файл появится в общей таблице загруженных файлов.

Q Введите название 🛗 🗘 Загрузить файл

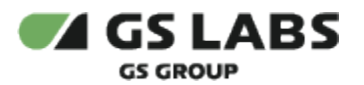

| бранилище                      |                 |
|--------------------------------|-----------------|
| Иазвание                       | Ξ Размер, Кбайт |
| ✓ 3_sea_4k_100Mb.mp4           | 102169          |
| Выбрано: 1<br><b>Б</b> Удалить |                 |

Добавление баннера:

- 1. Зайти в раздел "Баннеры".
- 2. Нажать "+Добавить" "Видео".
- 3. Заполнить форму:

| зыберите | ~        | 🛱 Смотреть |
|----------|----------|------------|
|          | выберите | выберите   |

4. Сохранить изменения.

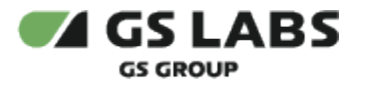

#### \rm Примечание

Допустимые форматы - mp4, avi, mxf.

Соотношение сторон 4:3 или 16:9.

Размер не должен превышать 100 Мб (значение задается в серверных настройках).

Максимальное количество символов в названии баннера - 100 ASCII-символов.

Формат видео должен соответствовать выбранным платформам:

| Название             | Поддерживаемый формат |
|----------------------|-----------------------|
| gs8300               | 4:3                   |
| HD9303/05            | 16:9                  |
| b520                 | 16:9                  |
| fhd_ui_stb           | 16:9                  |
| VBOX                 | 16:9                  |
| hd_ui_stb (new lib)  | 16:9                  |
| fhd_ui_stb (new lib) | 16:9                  |

### 3.3. Редактирование и удаление баннеров

#### 3.3.1. Отредактировать баннер

- 1. Зайти в раздел "Баннеры".
- 2. В общей таблице выбрать необходимый баннер **двойным кликом мыши**.

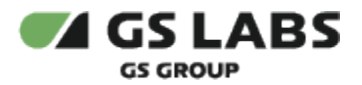

3. Внести изменения в открывшуюся форму:

| Баннеры • Video StandBy ON                                 |                                 |           |
|------------------------------------------------------------|---------------------------------|-----------|
| Главная Файлы для вещания                                  |                                 |           |
| Файл                                                       |                                 |           |
|                                                            |                                 |           |
| Дата добавления (UTC+3) Формат                             | Тип рекламы                     |           |
| 19.05.2025, 10:27:56 16:9                                  | Видео                           |           |
| Параметры                                                  |                                 |           |
| Название*                                                  | Платформа*                      |           |
| Video StandBy ON                                           | VBOX 🗙 hd_ui_stb (new lib) 🗙 🗸  |           |
| Модель приемника                                           |                                 |           |
| DTS25 X B521 X B520 / B522 X B623L X B529L X               | 8523L 🗙 Медиахаб СТАНДАРТ 2 🗙 🗸 |           |
|                                                            |                                 |           |
| Тип оаннера Приоритет ()<br>Баннер при входе в StandBy 1 × |                                 |           |
|                                                            |                                 |           |
| Сохранить Назад                                            |                                 | ர Удалить |

4. Сохранить изменения.

#### 3.3.2. Удалить баннер

Способ 1.

- 1. Зайти в раздел "Баннеры".
- 2. В общей таблице выбрать необходимый баннер **двойным кликом мыши**.
- 3. В открывшейся форме нажать кнопку "Удалить".
- 4. Подтвердить действие в открывшемся окне.

#### Способ 2.

- 1. Зайти в раздел "Баннеры".
- 2. В общей таблице поставьте галочку в чек-боксе нужного баннера и нажмите "Удалить".

#### \rm Примечание

Изменение или удаление существующего баннера повлияет на расписание, в которое он добавлен.

Если показ баннера в расписании ближе, чем через один час, этот баннер нельзя отредактировать или удалить.

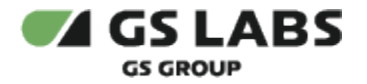

### 4. Работа с расписанием

Расписание включает в себя различные временные слоты.

Прошедшие временные слоты, а также период 1 час вперед от текущего времени считаются нередактируемым периодом расписания, то есть периодом, в котором нельзя внести изменение в расписание. Нередактируемый период зависит от часового пояса региона, то есть один слот для разных тайм зон может одновременно быть доступен и закрыт для редактирования в зависимости от региона. Если временной слот сетки попадает в нередактируемый период, то для такого слота:

- нельзя добавить баннер;
- нельзя отредактировать баннер;
- нельзя импортировать баннер;
- нельзя удалить баннер;
- нельзя очистить расписание, если в выборку попадает слот с нередактируемым расписанием для какого-либо региона.

#### 4.1. Добавление баннера в расписание

#### 4.1.1. Добавление для платформ нового парка

1. Зайти в раздел "Расписание" "Сетка"

| ୶ GS L | ABS Advertising Management Server               |            |                                           | 🚽 Выйти →]   |
|--------|-------------------------------------------------|------------|-------------------------------------------|--------------|
| Сетка  |                                                 |            | Q. Поиск по названию 🖓 🗎 <b>+ Добавит</b> | • 🗍 Очистить |
|        | 05.12.2024                                      | 06.12.2024 | 07.12.2024                                |              |
| 15.45  | 136<br>Libs, full1, Межпрограммный баннер, VBOX |            |                                           |              |

2. Нажмите "+ Добавить".

| Сетка - Добавить баннер                                            |             |                            |
|--------------------------------------------------------------------|-------------|----------------------------|
| Параметры                                                          |             |                            |
| Баннер*                                                            |             |                            |
| Введите или выберите 🗸 🗸                                           |             |                            |
| Тип рекламы                                                        | Регион*     | Группа каналов*            |
|                                                                    | Выберите 🗸  | Введите или выберите 🗸 🗸   |
| Платформа ()*                                                      | Приоритет 🛈 | Макс. количество показов 🛈 |
| Выберите 🗸                                                         | Введите     | Введите                    |
|                                                                    |             |                            |
| Период размещения*                                                 |             |                            |
| Период размещения* 10.04.25, 00:00 - 23:59                         |             |                            |
| Период размещения*<br>10.04.25, 00:00 - 23:59<br>+ Добавить период |             |                            |

- 3. В открывшейся форме:
  - а. выбрать баннер, подготовленный для нужной платформы. Как добавлять баннеры читай в разделе "Работа с баннерами";
  - b. выбрать платформу. Для нового парка предназначены платформы VBOX, hd\_ui\_stb (new lib) и fhd\_ui\_stb (new lib);

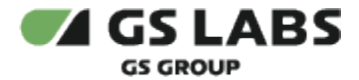

- с. заполнить остальные поля (приоритет и макс. количество показов опционально);
- d. выбрать период(-ы) размещения. Для нового парка они кратны 15-и минутам. Временные периоды могут пересекаться друг с другом.

В случае, если выбрана группа каналов "Все каналы", то расписание будет применено для типов баннеров StandbyOn и StandbyOff, *если* для этих слотов не задан иной баннер с таким типом.

4. Сохранить изменения.

#### 4.1.2. Добавление для платформ старого парка

1. Зайти в раздел "Расписание" "Сетка"

| ୶ GS L | ABS Advertising Management Server               |            |                     |     |                       |
|--------|-------------------------------------------------|------------|---------------------|-----|-----------------------|
| Сетка  |                                                 |            | Q Поиск по названию | 7 🛱 | + Добавить 🗊 Очистить |
|        | 05.12.2024                                      | 06.12.2024 | 07.12.2024          |     |                       |
| 15.45  | 136<br>Libs, full1, Межпрограммный баннер, VBOX |            |                     |     |                       |

2. Нажмите "+ Добавить".

#### 3. В открывшейся форме:

| Параметры                |             |                            |
|--------------------------|-------------|----------------------------|
| Баннер*                  |             |                            |
| Введите или выберите 🗸 🗸 |             |                            |
| Тип рекламы              | Регион*     | Группа каналов*            |
|                          | Выберите 🗸  | Введите или выберите 🗸 🗸 🗸 |
| Платформа ()*            | Приоритет 🛈 | Макс. количество показов 🛈 |
| Выберите 🗸               | Введите     | Введите                    |
| Период размещения*       |             |                            |
| 10.04.25, 00:00 - 23:59  |             |                            |
|                          |             |                            |

- а. выбрать баннер, подготовленный для нужной платформы. Как добавлять баннеры читай в разделе "Работа с баннерами";
- b. выбрать платформу. Для старого парка предназначены платформы gs8300, HD9303/05, b520 и fhd\_ui\_stb;
- с. заполнить остальные поля (приоритет и макс. количество показов недоступны для редактирования);
- d. выбрать период(-ы) размещения. Для старого парка они кратны одному часу. Временные периоды не должны пересекаться друг с другом.

В случае, если выбрана группа каналов "Все каналы", то расписание будет применено для типов баннеров StandbyOn и StandbyOff, если для этих слотов не задан иной баннер с таким типом.

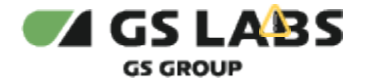

4. Сохранить изменения.

#### 4.2. Импорт расписания

Чтобы загрузить расписание с помощью xlsx-файла, зайдите в раздел "Расписания" "Импорт".

| 0  | GS LABS Advertising Management Server |
|----|---------------------------------------|
| 8  |                                       |
| ē, | Vaaria                                |
| := | Расписание                            |
|    | Сетка =                               |
|    | Импорт                                |
|    |                                       |
|    | SAMPLE_TEST_CAS1.mp4                  |

1. Откроется форма, которую необходимо заполнить и загрузить файл:

|        | гиатформа^ | Файл*      |          |
|--------|------------|------------|----------|
| берите | ✓ Выберите | - Выберите | <b>1</b> |

#### 2. Подтвердите изменения.

При подготовке xlsx-файла следует учитывать, что колонки с данными должны сохранять следующий порядок:

- 1. "МПБ" название баннера, добавленного в систему через WEB UI.
- 2. "Группы каналов" название группы каналов, добавленных в систему через WEB UI.
- 3. "Дата начало" дата начала вещания баннера.
- 4. "Дата конец" дата окончания вещания баннера.
- 5. "Время начало" время начала вещания баннера.
- 6. "Время конец" время окончания вещания баннера.
- 7. "Приоритет" приоритет показа баннера (для нового парка).
- 8. "Количество показов" количество показов баннера (для нового парка).

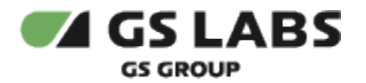

Примечания по работе с xlsx-файлами:

- Дата и время начала и окончания вещания баннера задаются в часовом поясе выбранного региона. Т. е если баннер добавлен в расписание для региона Центр и Сибирь в период 14:00-14:15, то в UI AMS он будет отображаться в одном временном слоте, а на приемниках он может быть показан для региона Центр в период 14:00-14:15 (по часовому поясу региона Центр по умолчанию UTC+3), для региона Сибирь в период 14:00-14:15 (по часовому поясу региона Сибирь по умолчанию UTC+7).
- Между расписаниями в файле не должно быть пустых строк. Пустая строка воспринимается программой как последняя во всем файле.
- При импорте, система удаляет из уже существующего расписания все баннеры, удовлетворяющие условиям:
  - Регион = выбранный регион.
  - Платформа = выбранная платформа.
  - Дата начала вещания баннера попадает в период дат из файла (минимальная и максимальная даты среди всех периодов).
- Для корректного задания вещания баннера в последний слот дня, требуется задать время окончания 00:00, а дату окончания задать следующим днем. Например "24.12.2024 23:00 – > 25.12.2024 00:00" – это один часовой слот (для старого парка) в конце 24.12.2024.
- Необходимо убедиться, что все используемые колонки с данными имеют формат "Текстовый".
- Даты в столбцах "Дата начало" и "Дата конец" должны быть заданы в формате "ДД.ММ.ГГГГ" через точку, например "07.04.2025".

Пример файла для старого и нового парка – example\_all\_text.xlsx

#### 4.3. Очистка расписания и удаление баннера из расписания

#### 4.3.1. Очистка расписания

- 1. Зайти в раздел "Расписание" "Сетка".
- 2. Настроить фильтры так, чтобы отображалось подлежащее очистке расписание.
- 3. Нажать "Очистка".
- 4. Подтвердить действие в диалоговом окне.

При очистке расписания необходимо учитывать:

- Нельзя удалить показ баннера, который состоится менее чем через час.
- Если в фильтре задана модель приемника (или несколько), но не задана платформа, то баннер удаляется из расписания для всех платформ, соответствующих выбранным моделям приемников.
- Если в очищаемом расписании есть баннеры, вещаемые на платформах "старого" парка, то они удаляются из расписания в рамках 60-минутных слотов, даже если в фильтре задан меньший временной период.

#### 4.3.2. Удаление баннера из расписания

- 1. Зайти в раздел "Расписание" "Сетка".
- 2. Открыть требуемый временной слот двойным нажатием по соответствующей строке таблицы.

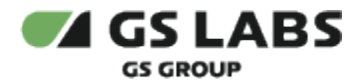

3. Включить чек-бокс в строках таблицы, соответствующих удаляемым баннерам, нажать кнопку "Улалить".

| - A     | u)             | , ind                        |          |           |                                |               |     |                          |   |                   |   |             |   |           |          |                     |   |         |        |
|---------|----------------|------------------------------|----------|-----------|--------------------------------|---------------|-----|--------------------------|---|-------------------|---|-------------|---|-----------|----------|---------------------|---|---------|--------|
| Сетка • | 10.04.:        | 2025 08:30-08:               | 45       |           |                                |               |     |                          |   |                   |   |             |   |           |          |                     |   |         |        |
| 10.0    | )4.2           | 2025 08                      | :30-0    | )8:45     |                                |               |     |                          |   |                   |   |             |   |           | Qп       | оиск по названи     | 0 | + До    | бавить |
|         | Б              | аннер                        |          | Приоритет | Макс.<br>количество<br>показов | Регион        | 7   | Тип баннера              | 7 | Группа<br>каналов | 7 | Тип рекламы | 7 | Платформа | $\nabla$ | Модель<br>приемника | 7 | Дe      | йствие |
|         | - 19-<br>19-27 | полот 16 на<br>полото удален | 9<br>ие  |           |                                | ktrof -3 (UTC | -3) | Межпрограммный<br>баннер |   | Все каналы        |   | Изображение |   | VBOX      |          | dsn5114             |   | 1       |        |
|         | - qu<br>I por  | лын 16 на<br>n.rws ktrof.    | 9<br>jpg | -         | -                              | ktrof -3 (UTC | -3) | Межпрограммный<br>баннер |   | Все каналы        |   | Изображение |   | VBOX      |          | dsn5114             |   | /       |        |
| V       | Выбра          | ано: 1                       | /далит   | гь        |                                |               |     |                          |   |                   |   |             |   | <         | 1        | ИЗ 1                | > | 25 стро | к ч    |

4. Подтвердить удаление.

Нельзя удалить баннер, если слот удаляемого баннера попадает в нередактируемое расписание региона.

#### 4.3.3. Импорт расписания

- 1. Зайти в раздел "Расписание" -> "Импорт".
- 2. Заполнить открывшуюся форму:

| Регион*  | Платформа* | Файл*      |          |
|----------|------------|------------|----------|
| Выберите | ✓ Выберите | У Выберите | <u>۲</u> |
|          |            |            |          |
| твердить |            |            |          |

3. Подтвердить изменения.

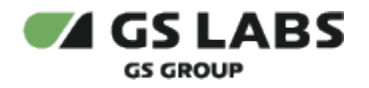

## 5. Работа со справочниками

| Название для генератора* | Часовой пояс*                                       |                                                                            |
|--------------------------|-----------------------------------------------------|----------------------------------------------------------------------------|
| Введите значение         | Выберите                                            | $\sim$                                                                     |
|                          |                                                     |                                                                            |
|                          |                                                     |                                                                            |
|                          | <b>Название для генератора*</b><br>Введите значение | <b>Название для генератора* Часовой пояс*</b><br>Введите значение Выберите |

#### 5.1.2. Редактирование и удаление

Выберите нужную строку двойным кликом мышки и внесите изменения в открывшуюся форму.

Поле "Часовой пояс" недоступно для редактирования.

Чтобы удалить строку, поставьте маркер в чек-бокс нужной строки и нажмите "Удалить".

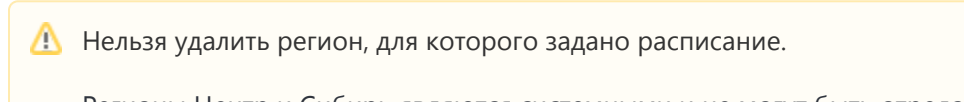

Регионы Центр и Сибирь являются системными и не могут быть отредактированы или удалены.

### 5.2. Справочник "Каналы"

#### 5.2.1. Добавление

1. Нажать "+Добавить".

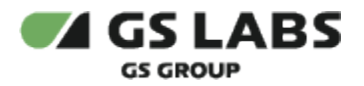

2. Заполнить форму:

| звание*          | Номер*           |
|------------------|------------------|
| Зведите значение | Введите значение |

3. Сохранить изменения.

#### 5.2.2. Редактирование и удаление

Выберите нужную строку двойным кликом мышки и внесите изменения в открывшуюся форму.

Чтобы удалить строку, поставьте маркер в чек-бокс нужной строки и нажмите "Удалить".

Нельзя удалить или изменить канал, который входит в группу каналов, входящих в "нередактируемое расписание" (показ баннера меньше чем через час).

Каналы "Вход в StandBy" и "Выход из StandBy" являются системными и не могут быть отредактированы или удалены.

### 5.3. Справочник "Группа каналов"

В общей таблице справочника "Группа каналов" ID каналов могут повторяться, т.к. они уникальны только в рамках регионов. ID каналов выдаются системой автоматически в диапазоне значений от 1 до 243). Значения 0, 253 и 254 используются под системные группы каналов.

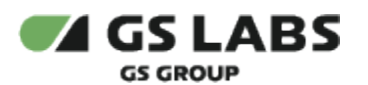

| Channel groups   |            |                                                                                 | Q Enter name + Add                                                 |
|------------------|------------|---------------------------------------------------------------------------------|--------------------------------------------------------------------|
|                  | E Name E   | Region V                                                                        | Channels                                                           |
| θ                | Все каналы | Центр, Сибирь, testiii, 03, 04, 05, 06, 07, 08,<br>09, 10, 66, 99, 998, 2134213 | testiii(22), testiii33(3), При входе(121), при<br>выходе(122)      |
| □ 1              | test       | Центр                                                                           | test111(22), test11133(3)                                          |
| □ 1              | testi11    | test111                                                                         | test111(22), test11133(3)                                          |
| 2                | test999    | testill                                                                         | test111(22)                                                        |
| 3                | При входе  | Сибирь                                                                          | При входе(121)                                                     |
| 3                | 1111       | test111                                                                         | test111(22), test11133(3), При входе(121)                          |
| 4                | при выходе | Сибирь                                                                          | при выходе(122)                                                    |
| 4                | testapp    | testiii                                                                         | при выходе(122), Вход в StandBy(65533), Выход из<br>StandBy(65534) |
|                  |            | Шентв. Сибивь. test111. 03. 04. 05. 06. 07. 08.                                 |                                                                    |
| No rows selected |            |                                                                                 | End of list                                                        |

Количество групп каналов в рамках одного региона не может превышать 243 группы. Это ограничение связано с форматом вещания расписаний в потоке.

#### 5.3.1. Добавление

- 1. Нажать "+Добавить".
- 2. Заполнить форму:

| Название*            | Регион*  |        |
|----------------------|----------|--------|
| Введите значение     | Выберите | $\sim$ |
|                      |          |        |
| Каналы*              |          |        |
| Введите или выберите |          | $\sim$ |

3. Сохранить изменения.

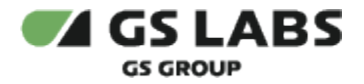

#### 5.3.2. Редактирование и удаление

Выберите нужную строку двойным кликом мышки и внесите изменения в открывшуюся форму.

Чтобы удалить строку, поставьте маркер в чек-бокс нужной строки и нажмите "Удалить".

- 1. Системные группы "Все каналы", "Вход в StandBy" и "Выход из StandBy" являются нередактируемыми и не неудаляемыми.
- 2. Из группы нельзя удалить последний канал.
- 3. Нельзя удалить или изменить канал, который входит в группу каналов, входящих в "нередактируемое расписание" (показ баннера меньше чем через час).

© ООО "Цифра", 2024-2025

Документация "DRE Advertising Management Server. Руководство пользователя" является объектом авторского права. Воспроизведение всего произведения или любой его части воспрещается без письменного разрешения правообладателя